# infoRouter V7 implementation Guide.

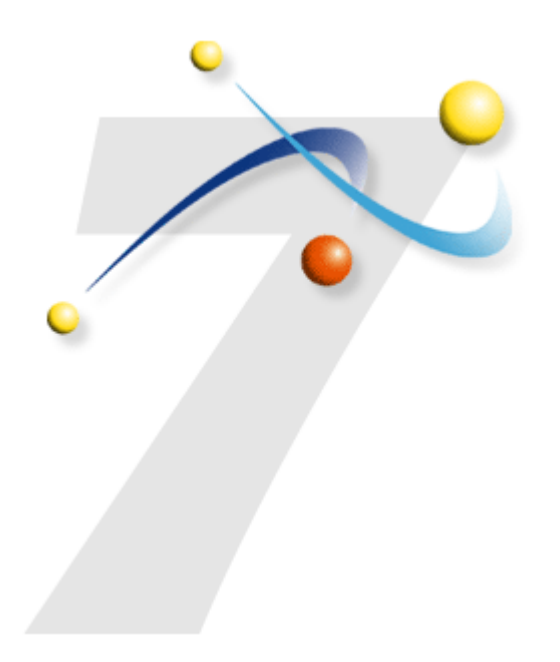

Active Innovations, Inc. A Document Management Company

Copyright 1998-2005 infoRouter Implementation Guide - Version 7

http://www.inforouter.com

# infoRouter V7 implementation Guide

This guide will take you through the step-by-step installation procedures required for a successful infoRouter install and implementation. Please print all relevant documentation before proceeding with this installation and make sure to follow these steps and perform them in the order in which they are described.

# **Step-by-step Installation**

#### 1) DOWNLOAD AND READ ALL DOCUMENTATION

Please make sure that you have downloaded the entire "Documentation" folder from our support site. This folder includes all the required documentation for a successful implementation. Before you begin to run any setup program, please review the Server & Client Requirements document (infoRouter\_V7\_Requirements.pdf) to make sure that you have allocated resources that meet the minimum requirements for best performance.

Please make sure that your web server has the latest version of .NET framework installed. You must also make sure that your server has all the latest patches. For more on this topic, please review the Requirements document (InfoRouter\_V7\_Requirements.pdf).

#### 2) CHOOSE THE RIGHT INFOROUTER MODEL.

Please read the Distributed versus the Simple model document located in the installation path (Distributed vs Simple Model.pdf) and make sure that you choose the best model for your installation and select the server(s) to install infoRouter.

# **Important Note:**

Read the "Security Requirements for single & distributed model installations" section before proceeding with the installation. Please apply the correct security permissions after Step 5 and before Step 6.

Page 1 of 20 Active Innovations, Inc. A Document Management Company Copyright 1998-2005 infoRouter Implementation Guide - Version 7

#### 1) RUN THE SETUP PROGRAM

Logon to the web server (Windows 2000 or 2003) as "Administrator" or use an account that has full administration rights.

Make sure that IIS is running

Run the Setup program called "IRSetup.exe". This program can upgrade an existing Version 6.0 of infoRouter or create a new instance of infoRouter Version 7.0.

| infoRouter Version 7 Setup |                                                                                                    |       |
|----------------------------|----------------------------------------------------------------------------------------------------|-------|
| 🔀 infoRout                 | er Setup                                                                                                    |       |
| •                          | Instructions and Requireme                                                                                                    | nts   |
|                            | Thank you for choosing infoRouter Document Management Software.                                                                                                    | ~     |
|                            | Before proceeding with this setup, please make sure that the platform you are installing meets the following requirements.                                                 |       |
|                            | Server Requirements                                                                                                    |       |
|                            | <br>- WinNT 2000 Server or<br>- Winnt 2003 server                                                                                                    |       |
|                            | For Trial purposes only, you may also use the following platforms:                                                                                                    |       |
|                            | - WinXP Professional<br>- WinNT 2000 Professional                                                                                                    |       |
|                            | Other Software Requirements                                                                                                    |       |
| Setup                      | - Internet connectivity (Only while installing product and special features)<br>- Internet Information Server 5, 5.1 or 6.0 with ASP.NET support.<br>- MS Index Server 2.0 |       |
| C Upgrade                  | Database Server Requirements                                                                                                    |       |
|                            |                                                                                                    | ~     |
|                            | Back                                                                                                    | Close |

Click on the "Next" button to proceed with the installation.

Page 2 of 20 Active Innovations, Inc. A Document Management Company Copyright 1998-2005 infoRouter Implementation Guide - Version 7

#### 2) PLEASE READ THE LICENSE AGREEMENT

Please read the license agreement and check the "I Agree" checkbox to confirm that you have understood the license terms.

| minimum remaining second |                                                                                                    |
|--------------------------|----------------------------------------------------------------------------------------------------|
| 🔀 infoRout               | er Setup                                                                                                    |
|                          | License Agreement                                                                                                    |
|                          | I. LICENSE & TITLE: The Software modules licensed under this Agreement are the sole property of ACTIVE<br>INNOVATIONS, Inc., the Licensor ("ACTIVE"). Title and ownership rights are not transferred to Licensee under<br>this Agreement and Licensee herby agrees not to resell, trade or otherwise make the Software available to any<br>other person, persons or company. Furthermore, the rights under this Agreement shall not be assigned by the<br>Licensee without the written consent of ACTIVE.                                                                                                    |
|                          | II. MODIFICATION: This Agreement cannot be modified, except by a written document signed by an officer each of ACTIVE and the Licensee. If any provision of this Agreement shall be declared invalid or unenforceable, the remainder shall not be affected.                                                                                                    |
|                          | III. TERMINATION: Notwithstanding anything to the contrary elsewhere in this Agreement, ACTIVE, by written<br>notice to Licensee, may terminate (or in ACTIVE's sole discretion, temporarily suspend) the License Term upon<br>the occurrence of any of the following: (a) Licensee terminates or suspends doing business. (b) Licensee<br>breaches or fails to perform any other material term or provision of this Agreement and has not cured such<br>breach or failure within thirty (30) days of receiving written notice from ACTIVE specifying the breach or failure.                                                                                                    |
|                          | IV. LICENSEE OBLIGATIONS ON TERMINATION: Upon any termination of the License Term, Licensee shall<br>immediately: (a) cease using the Software, (b) return all copies (including archive) of software if termination is<br>due to breach of material terms (c) comply with any other post-termination provisions applicable to Licensee in<br>this Agreement or otherwise communicated to Licensee in writing, and (d) furnish ACTIVE, if ACTIVE so requests,<br>with written certification, executed by an executive officer of Licensee, that Licensee has complied fully with the<br>terms and conditions of subsections (a), (b) and (c) of this Section IV.                   |
| VI L Anna                | V. NON-DISCLOSURE: The Licensee shall take all steps necessary to keep the Software in a secure place, to<br>safeguard it from theft or disclosure to third parties and to ensure that Software Licensed including the<br>documentation associated therewith under this agreement is not made available in any form to any person,<br>persons or company not licensed by this Agreement. The Licensee further warrants that all individuals having<br>access to the Software under this Agreement shall observe this Non-disclosure covenant. In particular, the<br>Licensee recognizes the proprietary nature of the Software and agrees to make no copies, with the exception of |
| ₩ 1 Agree                | Back Next Close                                                                                                    |

Click on the "Next" button to proceed.

#### 3) REGISTER YOUR LICENSE KEY

Enter your license key (provided to you with the download instructions).

Enter a company name

Enter your login id and password for the infoRouter support site. This information has been provided to you with the download instructions. The setup program will use this information to connect to the infoRouter support server to download the latest versions of the setup components.

| infoRouter Version 7 Setup                                                                                                    |                                                                                                    |                      |
|----------------------------------------------------------------------------------------------------|----------------------------------------------------------------------------------------------------|----------------------|
| 🔀 infoRoute                                                                                                    | er Setup                                                                                                    |                      |
|                                                                                                    |                                                                                                    | Register             |
| infoRouter requires a valid<br>product license key.                                                                                                    | Product License Key :                                                                                                    |                      |
| if you are instaling the TRIAL<br>edition and you wish to<br>purchase infoRouter at a later<br>date, updating this key using<br>the license manager located in<br>the license manager located in | Please enter your license key                                                                                                    | XXXOAE2-1YY5-261-M2D |
| allow you to retain all work<br>produced during the trial                                                                                                    | Company Name :                                                                                                    |                      |
| period.                                                                                                    | Please enter your company name                                                                                                    | Acme Corporation     |
|                                                                                                    | infoRouter Support User ID & Password :                                                                                                    |                      |
|                                                                                                    | Please enter the infoRouter Support Site ID and<br>Password. This will allow this program to<br>download the required installation components. | User ID :            |
|                                                                                                    |                                                                                                    | acme@acme.com        |
|                                                                                                    |                                                                                                    | *******              |
|                                                                                                    |                                                                                                    |                      |
|                                                                                                    |                                                                                                    |                      |
|                                                                                                    |                                                                                                    |                      |
|                                                                                                    |                                                                                                    | Back Next Close      |

A series of default paths will be provided. Either confirm the default installation paths or choose new paths.

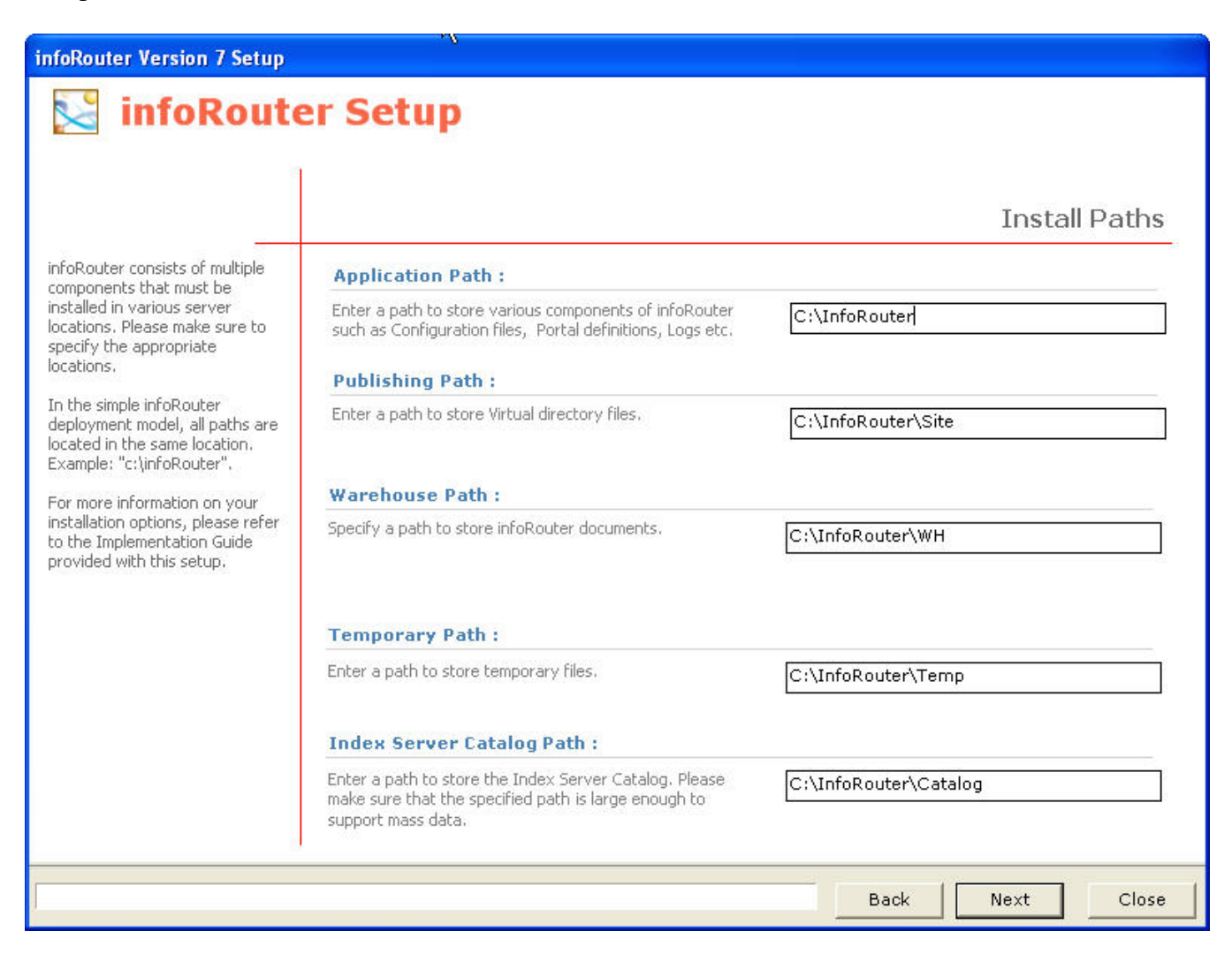

Now click on the "Next" button to start the download process. At this point, the setup program will attempt to connect to the infoRouter support site and download the latest setup files required to install infoRouter on the specified paths.

#### 5) DOWNLOAD THE SETUP FILES

The setup program will connect to the infoRouter support server and begin downloading the latest installation components and required files.

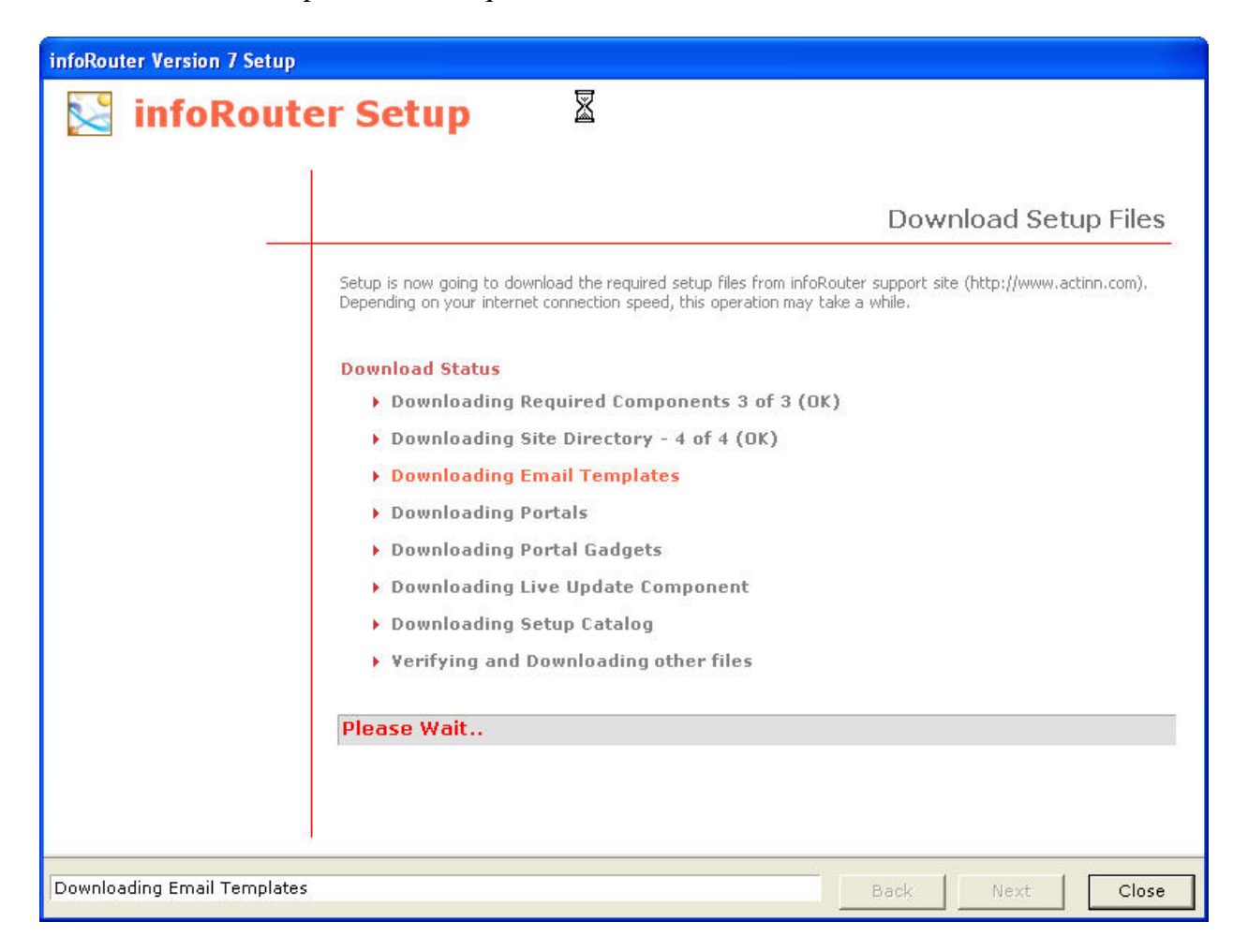

The required setup files are now downloaded onto your server. The installation will proceed using these files. Please refer to the "Security Requirements for single & distributed model installations" section before moving on to the next step.

Now you must choose the database platform you wish to use with infoRouter. Make your selection by clicking on the appropriate radio button. In all cases (MySQL, Oracle or MS SQL Server), you must specify the following:

- Server name
- User ID and Password for an account with appropriate rights to create a database or update an existing database
- Name of the database to be created or used

| The following screen | describes t | the MySQL | database selection |
|----------------------|-------------|-----------|--------------------|
|----------------------|-------------|-----------|--------------------|

| InfoRouter Setup       Database Options         InfoRouter requires the use of a database system to store Medicine       C MS SQL Server C Oracle MySQL         Please choose one of the following database platforms.       If you do not have a working copy of MySQL, you may download it by clicking MySQL, you may download it by clicking MySQL.       Download & install MySQL         If you don't have any of the support of platforms, you may download it by clicking MySQL, server name       Download & install MySQL         Server Name :       MySQL server name       Docalhost         MySQL server name       Iocalhost         User Name :       Port Number :       3306         Database Name :       Mame of the database that will be crated or used       InfoRouter                                                                                                    | infoRouter Version 7 Setup                                                        |                                                   |                                                              |                             |
|----------------------------------------------------------------------------------------------------|-----------------------------------------------------------------------------------|---------------------------------------------------|--------------------------------------------------------------|-----------------------------|
| InfoRouter requires the use of a database system to store Meta information.  Please choose one of the following database platforms.  If you don't have any of the supported platforms, you may the supported platforms, you may the supported platforms, you may the supported platforms.  If you don't have any of the supported platforms, you may the supported platforms with a setup program will give you the option.  If you don't have any of the supported platforms, you may the supported platforms with a setup program will platform.  If you don't have any of the supported platforms with a setup platform.  If you don't have any of the supported platforms with a setup platform.  If you don't have any of the supported platforms with a setup platform.  If you don't have any of the supported platforms with the supported platform.  If you don't have any of the supported platforms with the supported platform.  If you don't have any of the supported platforms with the supported platform with the supported platform.  If you don't have any of the supported platforms with the supported platform.  If you don't have any of the supported platform with the supported platform.  If you don't have any of the supported platform with the supported platform with the supported platform.  If you don't have any of the supported platform with the supported platform with the supported platform with the supported platform.  If you don't have any of the supported platform with the supported platform with the supported platform with the supported platform with the supported platform with the supported platform with the supported platform with the supported platform with the supported platform with the support the support the supp | 🔀 infoRoute                                                                       | er Setup                                          |                                                              |                             |
| InfoRouter requires the use of a<br>database system to store Meta<br>information.<br>Please choose one of the<br>following database platforms.<br>If you don't have any of the<br>supported platforms, you may<br>choose MySQL. This setup<br>program will give you the option<br>to download this platform.                                                                                                    |                                                                                   |                                                   | <u>R</u>                                                     | Database Options            |
| Please choose one of the following database platforms.   If you don't have any of the supported platforms, you may choose MySQL. This setup program will give you the potion to download this platform.   Server Name :   MySQL server name   Imstall On MYSQL   Vert Number :   3306   User Name :   Port Number :   Sarword :   Prost   Database Name :   Name of the database that will be crated or used   InfoRouter                                                                                                    | infoRouter requires the use of a<br>database system to store Meta<br>information. | C MS SQL Server C Dracle                          | r MysqL                                                      |                             |
| If you don't have any of the supported platforms, you may choose MySQL. This setup program will give you the option to download this platform.   Server Name :   MySQL server name   Iocalhost   WySQL server name   Iocalhost   Bassword :   **********   Database Name :   Name of the database that will be crated or used   infoRouter                                                                                                    | Please choose one of the following database platforms.                            | Install On MySQL<br>if you do<br>MySQL, y<br>bere | not have a working copy of<br>ou may download it by clicking | Download & install<br>MySQL |
| Choose MySQL, server name       Iocalhost         program will give you the option<br>to download this platform.       MySQL server name         West Name :       3306         User Name :       Foot         Password :       **********         Database Name :       Name of the database that will be crated or used         Name of the database that will be crated or used       infoRouter                                                                                                    | If you don't have any of the<br>supported platforms, you may                      | Server Name :                                     |                                                              |                             |
| Port Number : 3306   User Name Enter a User Name Password :   root   Password :   Image: Image:                                                                            | program will give you the option<br>to download this platform.                    | MySQL server name                                 | localhost                                                    |                             |
| User Name :         Enter a User Name       root         Password :       ***********         Database Name :       Name of the database that will be crated or used         InfoRouter       infoRouter                                                                                                    | 5.                                                                                | Port Nu                                           | mber : 3306                                                  |                             |
| Enter a User Name root Password : ********  Database Name : Name of the database that will be crated or used infoRouter                                                                                                    |                                                                                   | User Name :                                       |                                                              |                             |
| Password : ********  Database Name : Name of the database that will be crated or used infoRouter                                                                                                    |                                                                                   | Enter a User Name                                 | root                                                         |                             |
| Database Name :         Name of the database that will be crated or used                                                                                                    |                                                                                   | Pas:                                              | word : *********                                             |                             |
| Name of the database that will be crated or used infoRouter                                                                                                    |                                                                                   | Database Name :                                   |                                                              |                             |
|                                                                                                    |                                                                                   | Name of the database that will be crated or use   | d infoRouter                                                 |                             |
|                                                                                                    |                                                                                   |                                                   |                                                              |                             |
|                                                                                                    |                                                                                   |                                                   |                                                              |                             |
| Back Next Close                                                                                                    |                                                                                   |                                                   | Back                                                         | Next Close                  |

Notice that the MySQL selection offers an option to download and install the MySQL Database platform. This is only the case with MySQL. If you do not already have MySQL installed, click on the "Download & Install MySQL" button before proceeding with the rest of the screen.

| nfoRouter Version 7 Setup                                                              | n Catur                                                                                                    |                  |
|----------------------------------------------------------------------------------------|----------------------------------------------------------------------------------------------------|------------------|
| MintoRoute                                                                             | r Setup                                                                                                    |                  |
|                                                                                        |                                                                                                    | Database Options |
| nfoRouter requires the use of a<br>Jatabase system to store Meta<br>nformation.        | C MS SQL Server © Oracle C                                                                                                    | MySQL            |
| Please choose one of the<br>ollowing database platforms.                               | Install On Oracle Please make sure that compatible Oracle Client software is installed on the server, infoRouter requires Oracle 8i or above. |                  |
| r you don't have any of the<br>supported platforms, you may<br>hoose MySQL. This setup | Service Name :                                                                                                    |                  |
| orogram will give you the option<br>to download this platform.                         | Service name to be used when connecting to the Oracle database                                                                                | infoRouter       |
|                                                                                        | User Name :                                                                                                    |                  |
|                                                                                        | User name. This account must have adequate priviledges to create a schema, add, drop tables                                                   | sys              |
|                                                                                        | Password :                                                                                                    |                  |
|                                                                                        | Password of the specified Oracle user above                                                                                                   | *****            |
|                                                                                        |                                                                                                    |                  |
|                                                                                        |                                                                                                    | Back Next Close  |

# The following screen describes the Oracle database selection

Using Oracle as your database platform requires a previously installed and working Oracle Database Server and an existing database allocated for use by infoRouter.

Enter the Oracle Service Name and User Name & Password combination for a user authorized to manage the previously created database.

| infoRouter Version 7 Setup                                                                                                    |                                                                                                    |                                                                                                    |
|----------------------------------------------------------------------------------------------------|----------------------------------------------------------------------------------------------------|----------------------------------------------------------------------------------------------------|
| 🔀 infoRoute                                                                                                    | er Setup                                                                                                    |                                                                                                    |
|                                                                                                    |                                                                                                    | Database Options                                                                                           |
| infoRouter requires the use of a<br>database system to store Meta<br>information.                                                                          |                                                                                                    | C MySQL                                                                                                    |
| Please choose one of the following database platforms                                                                                                    | Install on MS SQL Server                                                                                      | infoRouter requires MS SQL server 7 or above. SQL Server<br>user authentication type must be set to mixed. |
| If you don't have any of the                                                                                                    | Server Name :                                                                                                 | ason data initiation of pointate bo social mixed.                                                          |
| If you don't have any or the<br>supported platforms, you may<br>choose MySQL. This setup<br>program will give you the option<br>to download this platform. | The name of the server on which SQL Server is installed.                                                      | (local)                                                                                                    |
|                                                                                                    | Enter a User Name. Either use "sa" or an<br>account that has administrative rights on the<br>selected server. | sa                                                                                                    |
|                                                                                                    | Password of the user specified above                                                                          | V.                                                                                                    |
|                                                                                                    | Name of the database that will be created or used,                                                            | infoRouter                                                                                                 |
|                                                                                                    |                                                                                                    |                                                                                                    |

# The following screen describes the MS SQL database selection

Using MS SQL Server as your database platform requires a previously installed and working MS SQL Server instance.

Back

Next

Close

Enter the server name or (local) and a User Name & Password combination for a user authorized to manage the previously created database. Then specify the database name (usually infoRouter).

#### 7) VIRTUAL DIRECTORY SETTINGS

Enter the virtual directory settings.

Make sure to supply a valid virtual directory name. The virtual directory will be created by the setup program using this name. We recommend using the default name of infoRouter.

Replace the default "acme\_srv" with your server name to create a "Fully Qualified URL"

Change the "System Email Address" by changing the "acme.com" with your company domain name. The system email address is a dummy email address that will be used by infoRouter to send SMTP email notifications to infoRouter users. Remember, this email address will not be able to receive emails from users.

Supply a new name or leave the "Index Server Catalog Name" unchanged. This parameter will be used to automatically create an MS Index Server catalog for full-text indexing.

| infoRouter Version 7 Setup                                      |                                                                                                    |                            |
|-----------------------------------------------------------------|----------------------------------------------------------------------------------------------------|----------------------------|
| 🔀 infoRoute                                                     | er Setup                                                                                                    |                            |
|                                                                 |                                                                                                    | Virtual Directory Settings |
| infoRouter requires MS Internet                                 | IIS Web Name :                                                                                                    |                            |
| if you would like infoRouter to<br>run behind a Proxy Server or | Select the web name. The virtual directory will be created under this web name.                                                                    | Default Web Site           |
| Firewall software you should<br>specify a fully qualified URL   | IIS Virtual Directory Name :                                                                                                    |                            |
| such as<br>http://inforouter.abccorp.com                        | Enter a Virtual Directory name, Leave blank if you wish to use the root directory.                                                                 | InfoRouter                 |
|                                                                 | Fully Qualified Application URL :                                                                                                    |                            |
|                                                                 | Enter a fully qualified application URL. This URL will be<br>used in notification emails. Example:<br>http:// <servername>/inforouter</servername> | http://acme_srv/inforouter |
|                                                                 | System Email Address                                                                                                    | R                          |
|                                                                 | Specify the email addres that infoRouter notification service will use as a email sender.                                                          | inforouter@acme.com        |
|                                                                 | Index Server Catalog Name                                                                                                    |                            |
|                                                                 | The name of the Index Server Catalog,                                                                                                    | WHINDEX                    |
| 9                                                               |                                                                                                    |                            |
|                                                                 |                                                                                                    | Back Next Close            |

Page 10 of 20 Active Innovations, Inc. A Document Management Company Copyright 1998-2005 infoRouter Implementation Guide - Version 7

## 8) SPECIFY THE "SYSADMIN" ACCOUNT PASSWORD.

In this screen you must specify a password for the "SYSADMIN" account. Please choose a password that is hard to guess but something you can remember. Make a record of your password in a safe place. If you do forget your password, you may navigate to the HELP tab from any portal and click on the "Forgot Password" link. Enter your email address and infoRouter will send you your password to the specified email address. The "Forgot password" option is only available after a successful install of infoRouter. So it is important to specify a valid email address for the "SYSADMIN" account.

| infoRouter Version 7 Setup                                |                                                                                  |                    |                 |
|-----------------------------------------------------------|----------------------------------------------------------------------------------|--------------------|-----------------|
| 🔀 infoRoute                                               | er Setup                                                                         |                    |                 |
|                                                           |                                                                                  |                    | Final Settings  |
| sysadmin is a predefined<br>account name in infoRouter    | sysadmin Account :                                                               |                    |                 |
| used to administer the application.                       | Type the password of the infoRouter<br>"sysadmin" that is the account name of    | Password :         | *****           |
| Please make sure that the<br>password you choose for this | the most powerfull user on the system.<br>Sysadmin can manage all other accounts | Confirm Password : | *****           |
|                                                           |                                                                                  |                    |                 |
| 0                                                         |                                                                                  |                    | l≽              |
|                                                           |                                                                                  |                    | Back Next Close |

# Click the Finish Button to Install

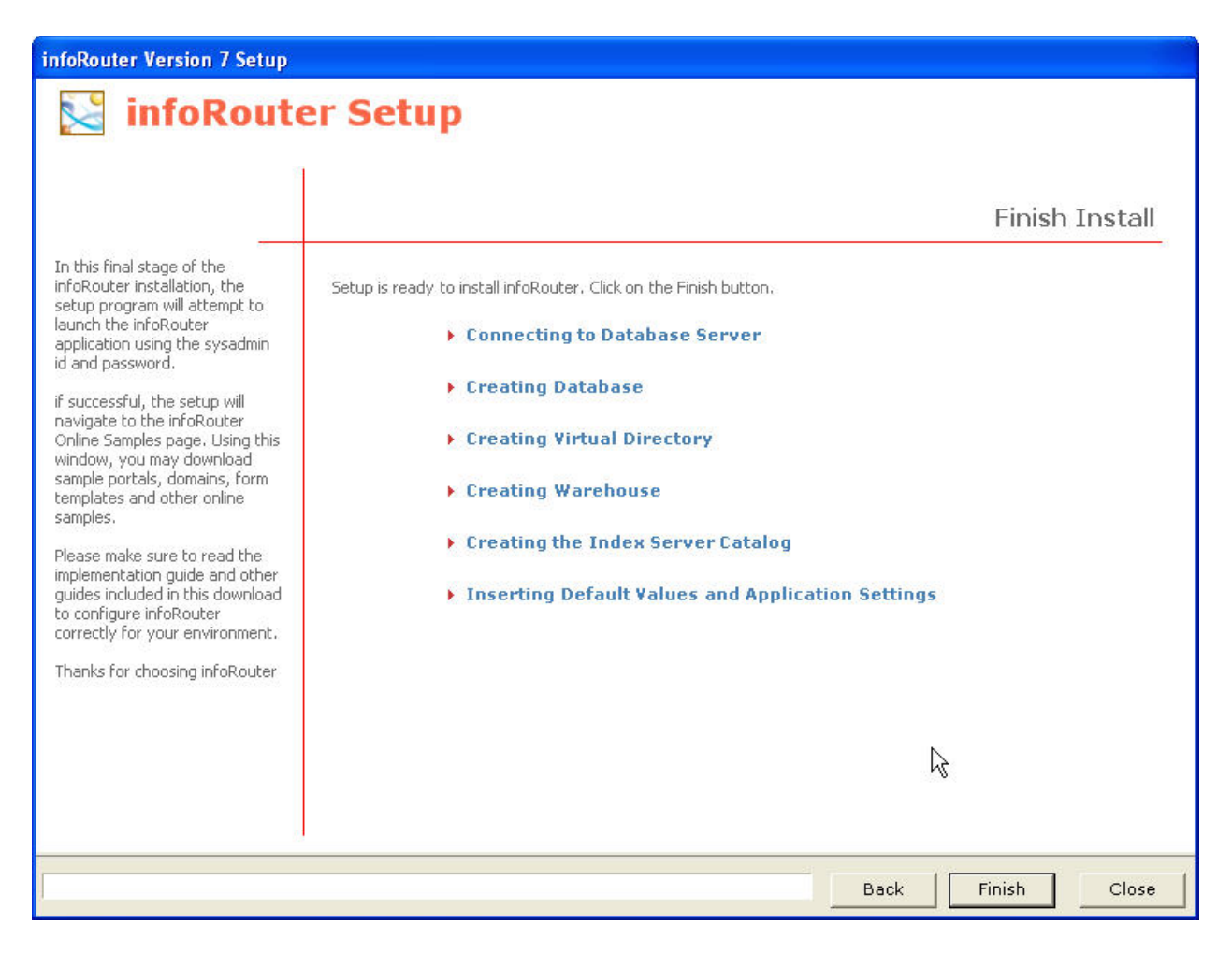

At this stage of the installation, the setup program will need to access the database specified in the previous step.

If you have selected MS SQL Server or MySQL, the setup program will create the infoRouter database if one does not already exist. For Oracle, you must have an existing infoRouter database.

Page 12 of 20 Active Innovations, Inc. A Document Management Company Copyright 1998-2005 infoRouter Implementation Guide - Version 7

| infoRouter Version 7 Setup                                                                                                    |                   |
|----------------------------------------------------------------------------------------------------|-------------------|
| 🔀 infoRoute                                                                                                    | er Setup          |
| In this final stage of the<br>infoRouter installation, the<br>setup program will attempt to<br>launch the infoRouter<br>application using the sysadmin<br>id and password.<br>if successful, the setup will<br>navigate to the infoRouter<br>Online Samples page. Using this<br>window, you may download<br>sample portals, domains, form<br>templates and other online<br>samples.<br>Please make sure to read the<br>implementation guide and other<br>guides included in this download<br>to configure infoRouter<br>correctly for your environment.<br>Thanks for choosing infoRouter | <text></text>     |
|                                                                                                    | Back Finish Close |

If the specified database does not exist, the setup program will confirm that a database does not exist and one is going to be created automatically.

At this screen, the setup of infoRouter is complete and the setup program will attempt to launch infoRouter.

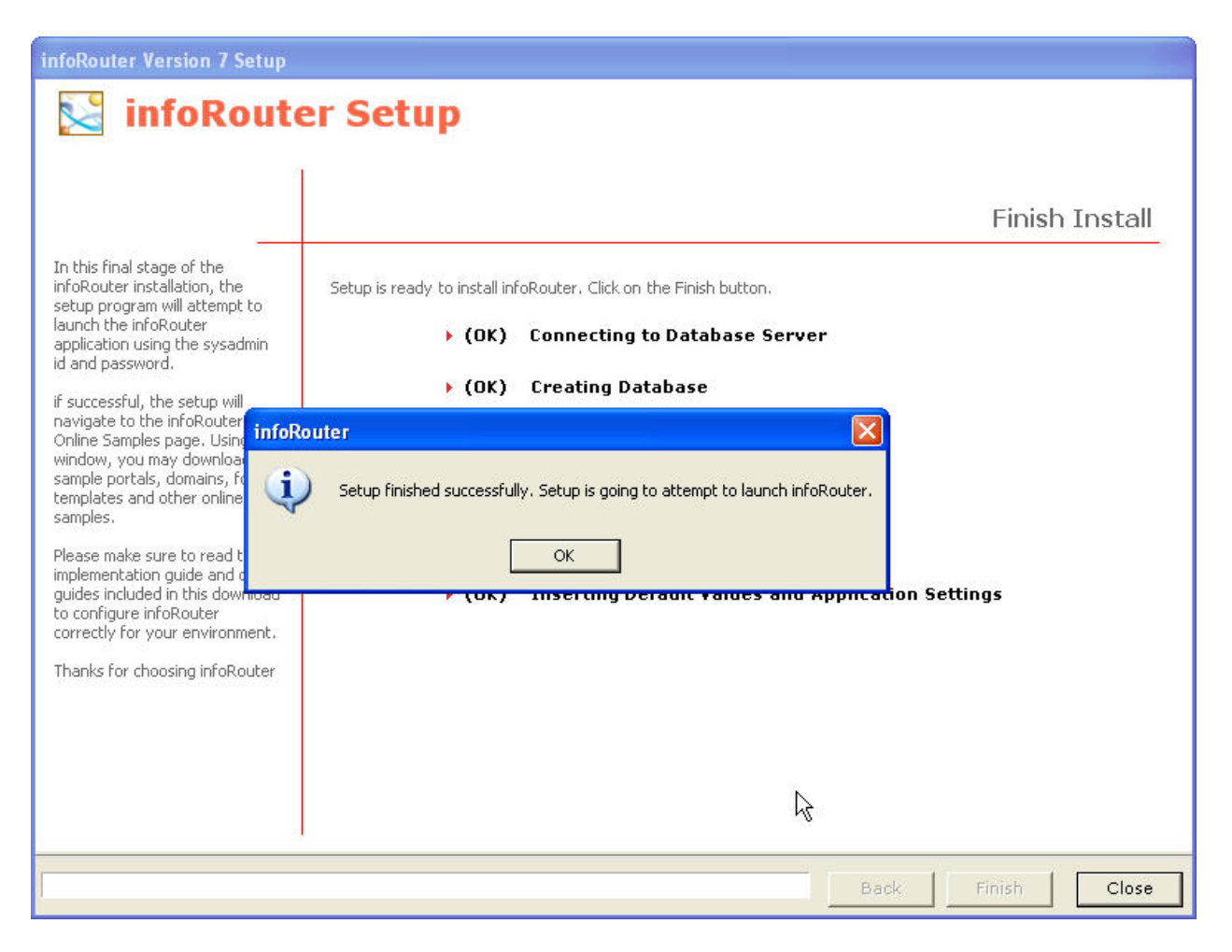

#### 10) DOWNLOAD ONLINE SAMPLES

If you see this screen come up, it will mean that the setup program has successfully installed and launched infoRouter. *If you do NOT get this screen, please refer to the installation troubleshooting section of this document or follow the on-screen instructions.* 

Click on the links in the "Online Samples" page to download various samples. It is also a good idea visit this page from time to time, and checks for new samples.

| [Portal Title] - Microsoft Internet Explorer                                             |     |
|------------------------------------------------------------------------------------------|-----|
| File Edit View Favorites Tools Help                                                      | -   |
| 🕝 Back - 🕥 - 💌 🗟 🏠 🔎 Search 🤺 Favorites 🚱 🔕 - چ 🚍 - 🗔 🎬                                  | l » |
| Address 🗃 http://atalay/InfoRouter/controlpanel/default/addonwiz 🛛 🔁 Go Links 🎽 😏 SnagIt | 2   |
| Google → G Search → Ø <sup>New!</sup> 🕉 »                                                | 2 - |
| [Portal Title] Search:<br>[Portal Description]                                           | 60  |
| Home Document Library Categories Search System Administrator Control Panel Help          |     |
| Online Samples                                                                           | *   |
|                                                                                          |     |
| Online Sample Portals                                                                    |     |
| Online Sample Domains                                                                    |     |
| Online Form Template Samples                                                             |     |
| Online Sample Custom Property Sets                                                       |     |
|                                                                                          |     |
|                                                                                          |     |
|                                                                                          |     |
|                                                                                          |     |
|                                                                                          | -   |
|                                                                                          | •   |
| 🕘 🛛 😔 Local intranet                                                                     |     |

#### 11) INSTALL ADDITIONAL IFILTERS

Now that the installation of infoRouter is complete, the only remaining task is to provide MS Index Server additional tools to help you find documents quickly and easily. By default, MS Index Server is able to perform full-text searches on all documents produced using MS Office Products (MS Word, MS Excel, MS PowerPoint) and other text based document formats such as HTML, Text and XML.

If you would like to have MS Index Server perform full-text searches on additional document types and formats, you must install additional software called iFilters on your server. We have provided a selection of iFilters we know to be free. You can install these on your server to extend the power of MS Index Server beyond the indexing office products.

If you have not downloaded the entire infoRouter install directory, the iFilters can be found in a folder called "iFilters For Full Text Indexing".

If you need iFilters for additional file formats, there are a number of third-party companies that develop them.

#### 12) INSTALLATION IS COMPLETE

Congratulations, the setup is now complete.

Please refer to the "Administrator's Getting Started Guide" to get started with the configuration of infoRouter for production use.

#### SECURITY REQUIREMENTS FOR SINGLE & DISTRIBUTED MODEL INSTALLATIONS

## If you choose to use the Distributed Model, you must perform the following:

If you wish to place some or all of your warehouse on a machine other than the IIS machine, you must use a domain account as your IIS user. To do this, you must configure the Web.config file located in the installation directory (C:\infoRouter\Site).

To configure this file, open the "Web.config" file using Notepad.

Add the following line in **<system.web>** section.

# <identity impersonate="true" userName="<DomainName>\<Username>" password="<password>" />

Specify the DomainName, UserName and the Password of the Domain User account.

Save the Web.config file.

**Important Note:** The domain account chosen for impersonation should be added to the "Users" user group for the local machine (IIS Machine)

Please note that changes to this file forces a reset of the IIS Application, in this case, infoRouter.

#### **NT Level Security Requirements:**

The domain account specified in the Web.config file must have the following access permissions to the following paths.

ASPNET (Windows 2000) or Network Services Account (Windows 2003) must have the same permissions

| Warehouse Folder                           | Full Control                |
|--------------------------------------------|-----------------------------|
| infoRouter installation directory          | Full Control                |
| (c:\inforouter by default)                 |                             |
| Windows Temp directory                     | Full Control                |
| InfoRouter Temp directory                  | Full Control                |
| (Specified in the application settings, by | default c:\inforouter\temp) |

This user account chosen must be able to access all the defined paths for your warehouse. These paths should not be shared. All changes to the documents must be made by InfoRouter.

Do not limit access rights to the defined paths for the local user account.

Do not apply read/write permissions to directories in the warehouse paths.

If you wish to use remote paths (UNC paths) for storage, you must make sure to use a domain account and NOT a local account. Since local accounts are by definition only valid on the machine in which they are defined, these accounts cannot be assigned privileges on remote paths or servers.

## If you choose to use the Simple Model, you must perform the following:

If your warehouse resides on the same server as the IIS machine, you do not need to use the Web.config file.

# NT Level Security Requirements for Windows 2000 machines:

| The ASPNET user should have the following acc | ess permissions to the following paths: |
|-----------------------------------------------|-----------------------------------------|
| Warehouse Folder                              | Full Control                            |
| infoRouter installation directory             | Full Control                            |
| (c:\inforouter by default)                    |                                         |
| InfoRouter Temp directory                     | Full Control                            |
| (Specified in the application settings, by c  | lefault c:\inforouter\temp)             |

# NT Level Security Requirements for Windows 2003 machines:

The NETWORK SERVICE should have the following access permissions to the following paths:

| Warehouse Folder                               | Full Control |
|------------------------------------------------|--------------|
| infoRouter installation directory              | Full Control |
| (c:\inforouter by default)                     |              |
| Windows Temp directory                         | Full Control |
| InfoRouter Temp directory                      | Full Control |
| (This is a parameter in the application settin | igs window)  |

#### OTHER IMPORTANT CONSIDERATIONS& RESTRICTIONS

In the "Distributed Mode", you can split your warehouse entries among different drives on the network however; **you may NOT use mapped drives**.

Mapped drives are user specific.

# **Example:**

You log into the server as "Joe" You create a mapped drive called "Z" and point it to a network drive.

As long as you log into this server as "Joe", the mapped drive will be available. As soon as you log out and log in as someone else, the mapped drive will no longer be available.

## **Result:**

If you create a mapped drive and reboot your server (and do not log in as "Joe"), the mapped drive will no longer be available to infoRouter therefore making part of or the entire warehouse inaccessible.

# Use UNC Paths instead:

UNC paths are fully qualified paths that are system specific and do not depend on any logged in user.

A UNC path can be defined as follows:

//<NetworkServerName>/DriveName.

For more information on using infoRouter in the distributed mode, please refer to the "Distributed vs Simple Model.pdf" document.